### เริ่มใช้ระบบขออนุมัติใช้ยา Lfx Online ตั้งแต่ วันที่ 1 กันยายน 2563 เป็นต้นไป

### ขั้นตอนการขออนุมัติใช้ยา Levofloxacin

### ฝั่งเจ้าหน้าที่หรือหน่วยบริการ (ขออนุมัติ)

- 1.ไปที่เมนู ติดตามการรักษา
- 2. ไปที่ Tab การจ่ายยา
- 3. กดปุ่มขออนุมัติใช้ยา Levofloxacin เพื่อดำเนินการคีย์วันที่คุณหมออนุมัติการใช้ยา

| NTIP Thailand                              | EDEMO1 โรงพยาบาลเอกชนเดโม่กลุ่ม 1 (Traning) de                                    | emo1 test                                                   |                                                                                       | Log Out          |
|--------------------------------------------|-----------------------------------------------------------------------------------|-------------------------------------------------------------|---------------------------------------------------------------------------------------|------------------|
| 希 หน้าหลัก                                 | ไทอิหลักประกันสุขภาพแห่งชาติ (สปสช.) ให้กับผู้ป่วยที่มีความจำเป็นต้องใช้ยา Lfx มา | กกว่า 3 สัปดาห์ แต่ไม่เกิน 18 เดือน (เฉพาะสาเหตุการเปลี่ยนเ | ยา ข้อที่ 4 ) ต้องส่งสำเนาแบบพ่อร์มที่ได้รับการอนุมัติแล้วไปที่ สำนักงานป้องกันควบคุม | โรค และสำนักงานส |
| 🛆 ทะเบียนชันสูดร 🗸 🗸                       |                                                                                   |                                                             |                                                                                       | ย้อนกลับ         |
| 🕼 ทะเบียนวัณโรค 🗸                          | ข้อมูลผู้ป่วย                                                                     | สถานะการรักษา สถานะการรักษาวัณโรคดื้อยา                     |                                                                                       |                  |
| รอขึ้นทะเบียนวัณโรค                        | ทดสอบ ดีโม ( 63DEMO100001)                                                        | สรุปผลการรักษาเมื่อสิ้นสุดระยะเข้มข้น                       |                                                                                       |                  |
| รอขึ้นทะเบียนวัณโรคคือยา<br>ติดตามการรักษา | HN: 0473824 รหัสทะเบียนวัณไรค: P659357<br>ประกอบควรสี่เหมาใน:: T5 ( )             | *วันที่ วว/ดด/ปปปป<br>หมายเหต                               | Na iñan 🗸                                                                             |                  |
| กำกับการกินยา                              | จำแนก: P                                                                          |                                                             |                                                                                       |                  |
| <b>3</b> ในสัมผัส/กลุ่มเสี่ยง              | เป็นหรือ<br>วันที่ขึ้นทะเบียน: 02/02/2563<br>วันที่เริ่มรักษา: 02/02/2563         | ผลการรักษาเมื่อสิ้นสุดการรักษา                              | a                                                                                     | ที่กระยะเส้มสัน  |
| 📳 กำกับการกินยา (รพสต.)                    | ลกษณะบระชากร: (ฟยู(เมระบุบพรบระชาชน))<br>วันที่ Diagnosis: -                      | *วันที่ วว/ดด/ปปปป                                          | µa On treatment ✓                                                                     |                  |
| 🋕 ผู้สัมผัส/กลุ่ม<br>เสี่ยง(รพสต.)         | เลขทับตรประชาชน:-<br>เพศ:ชาย อายู:67ปี0เดือน                                      | หมายเหตุ                                                    |                                                                                       | 6                |
| 📄 รายงาน (รพสด.)                           | วันนัดปัจจุบัน 30/09/2563 ( <i>ขาดบัค-วัม)</i><br>2                               |                                                             | outro                                                                                 | สิ้นสุดการรักษา  |
| 🆽 ทะเบียน TPT                              | สีดความการรักษา I Follow IIn การรักษา และอกแรร์ I CVP และ                         | ารตราฉหางพยาธิสภาพ                                          | 3                                                                                     |                  |
| ≓ เคสโอนย้าย 🗸                             |                                                                                   |                                                             | ระธนุมิที่ไข่รา Levoficiacin เสี่มรายการ จำยะก                                        |                  |
| 📶 รายงานจำนวน 🗸                            | ตำลับ วันที่จ่ายยา วันบัด                                                         | น้ำหนัก(กก.) ยาที่จ่าย (จำนวน)                              | ร.พ.ตรวจ แก้ไข                                                                        | ອນ               |
| Evport                                     | 1 01/09/2003 30/09/2563                                                           | 90.00 arminianari8 (1) m                                    | เองพยาบาลเอาเจนเฟเมกลุ่ม 1 (Trahing)                                                  | U                |

4. ใส่วันที่แพทย์อนุมัติให้ใช้ยา LFX แล้วคลิ๊ก ขออนุมัติใช้ยา Lfx

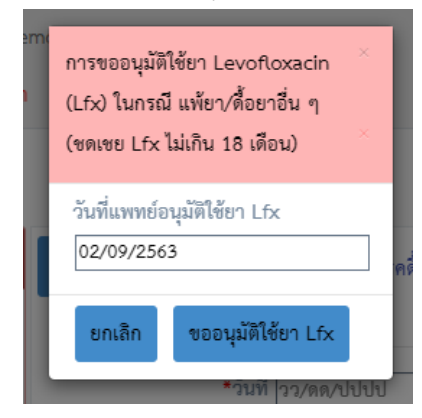

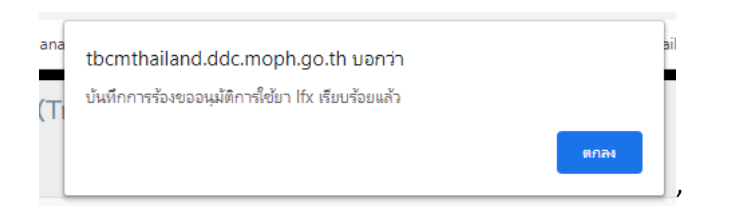

5. หลังจากคลิ๊กขออนุมัติแล้ว ปุ่มด้านล่างจะเป็นสีเหลือง บอกเราว่า ขั้นตอน การขออนุมัติเสร็จเรียบร้อยแล้ว อยู่ระหว่าง รอให้ทาง ส.ค.ร. admin ทำการ กดอนุมัติ ปุ่มถึงจะเป็นสีเขียวแล้วเราจะสามารถทำการเลือกสาเหตุการเปลี่ยน ข้อ ที่ 4. ได้

| ข้อมูลผู้ป่วย แก้ง                                                                                                    | สถานะการรักษา สถานะ                                                                                               | การรักษาวัณโรคดื้อยา                                                          |                                      |                       |
|----------------------------------------------------------------------------------------------------|----------------------------------------------------------------------------------------------------|-------------------------------------------------------------------------------|--------------------------------------|-----------------------|
| <ul> <li>ทดสอบ ดีโม ( 63DEMO100001)</li> <li>HN: 0473824 รที่เพาะเบียนวัณโรง: P659357<br/>ประเภทการขึ้นทะเบียน: TB ( New )<br/>จำแนก: P</li> <li>ICD10: A153</li> <li>วันที่ชื่นทะเบียน: 02/02/2563 รันที่เริ่มรักษา: 02/02/2563</li> <li>ลักษณะประจาก: โทย(ไม่ระบุบัตรประจาชน)</li> <li>วันที่ Dignosts: -<br/>และซีบัตรประจาชน: -<br/>แพร: ชาย อารุ: 67ปี 0 เดียน</li> </ul> | สรุปหลการรักษาเมื่อสิ้นสุดระยะเข้<br>*วันที่<br>หลายเหตุ<br>ผลการรักษาเมื่อสิ้นสุดการรักษา<br>*วันที่<br>หมายเหตุ | มชั่น<br>วว/ตด/ปปปป ผล <mark>เลือก</mark><br>วว/ตด/ปปปป ผล <mark>(on t</mark> | eatment V                            | บังที่กระชมคืน        |
| วันนัดปัจจุบัน 30/09/2563 (ขาดนัด-วัน)                                                                                                    |                                                                                                    |                                                                               |                                      | บันทึกสิ้นสุดการรักษา |
| ดิตตามการรักษา   Follow Up การจำยยา ผลเอกซเรย์   CXR ผลกา                                                                                                    | ารตรวจทางพยาธิสภาพ                                                                                                | อธูระหว่างรอยมูมิดิ ไฟได้ยา Le                                                | vefloxacin vita                      | สรายการ จักยะก        |
| ลำดับ วันที่จ่ายยา วันนัด                                                                                                    | น้ำหนัก(กก.)                                                                                                    | ยาทิจ่าย (จำนวน)                                                              | ร.พ.ตรวจ                             | แก้ไข ลบ              |
| 1 01/09/2563 30/09/2563                                                                                                    | 90.00 จำนวนที่จ่าย                                                                                                | (1)                                                                           | โรงพยาบาลเอกชนเดโม่กลุ่ม 1 (Traning) | 0                     |

| 2 1948 | นการการสุข 🔝 เ                        | Minunnu NTip   Ir | BCM Case Man       | ag 🔛 localhost               | 8005/http/ 🍝                   | สารมางารมองวิกรรมกา    | national.tbc                  | mthaila 🕤 Y's D      | nive Dri | ving Sc 🚱 Driving School 📔 Bas                   | ic Use   Font Aw. |            |
|--------|---------------------------------------|-------------------|--------------------|------------------------------|--------------------------------|------------------------|-------------------------------|----------------------|----------|--------------------------------------------------|-------------------|------------|
|        | ทดส                                   | อบ ดีโม ( 6       | 53DEMO100          | 001)                         | สรุบผลการ                      | รกษาเมอสนสุดระยะ       | ะเขมชน                        |                      |          |                                                  |                   |            |
| พยต    | เพิ่มรายการจ่ายยา<br>หมายเหตุ : กรณีก | ารเบิกจ่ายขาจาก   | າ ສປສv. ໄມ່ເກີນ 11 | 2 วัน/ครั้ง <b>ว</b> ี<br>ถึ | ะหว่าง•<br>กเหต <sub>ิ</sub> ก | รออนุมัติ<br>าารเปลี่ย | า้ หรือยั∘<br>เนยาข้อ         | งไม่ได้รับ<br>ที่ 4. | ้อเ      | ุเมัติ ×                                         |                   |            |
|        | วันที่จ่ายยา                          | อายุ(ปี/ด.)       | น้ำหนัก(กก.)       | วันนัด                       | จํ๚วนวัน                       | 📍 สูตรยา               |                               | สูดรยาอื่น ๆ         |          | สาเหตุการเปลี่ยนขา                               | indexes           | and u      |
| )      | 02/09/2563                            | 67/0              | 90.00              |                              | ะเมแล                          | 2-Re-treatment         | <mark>เลยุก</mark><br>regin • |                      | •        | เลือก 🗸                                          |                   |            |
|        | การจ่ายยากิน                          |                   |                    |                              |                                |                        |                               |                      |          | —เลขา—<br>1-เปลี่ยนระยะรักษาเข้มชั่นเป็นระยะ     | ะต่อเนื่อง(ไม่จ   | รดเขย Lfx) |
|        |                                       | ยากิน             |                    | ขนาดย                        | n -                            | เม็ด(ซีซี)/ครั้ง       | ครั้ง/วัน                     | จำนวนเ               | โด(ซี    | 2-ดีอ mono isoniazid                             |                   |            |
|        | เลือก                                 |                   | ~                  |                              | ~                              |                        |                               | จำนวนเมื             | a .      | 3-ดับอักเสบ<br>5-มีอาการข้างเคียงจากยาอื่นๆ(ไม่ข | เดเขย Lfx)        |            |
|        | การจ่ายยาฉีด                          |                   |                    |                              |                                |                        |                               |                      |          |                                                  |                   |            |
|        |                                       | ยาฉีด             |                    | ขนาดย                        | h                              | มก./ครั้ง              | ครั้ง/สัปดา                   | พ์ จำนวน             | ที่จ่าย  |                                                  |                   |            |
|        | เลือก                                 |                   | ~                  |                              | ~                              |                        |                               | จำนวนที่จ่           | ว่าย     | บันทึก  ยกเลิก                                   | จ่ายยา            |            |
|        |                                       |                   |                    |                              |                                |                        |                               |                      |          |                                                  | แก้ไข             | ຄບ         |
|        | 1                                     | 01/09/25          | 63 30/09,          | /2563                        | 90.00                          | จำนวนที่จ่าย (         | 1) =                          | Ĩ                    | รงพยา    | บาลเอกซนเคโม่กลุ่ม 1 (Traning)                   | Ø                 | 0          |

# ฝั่ง Admin หรือ ส.ค.ร. (ผู้อนุมัติ) 1.เมื่อ Admin หรือ ส.ค.ร Login เข้ามา ให้ไปที่ เมนู ดูข้อมูลสรุปภาระงานของท่าน

|                                 | ≡ 14189 สปศ                | 1 <mark>31.</mark> แอดมิน1 เอr | ชนเดโม่กลุ่ม 1 |          |       |         |              |                       |               |                            | L                        | og Out 🛕          |
|---------------------------------|----------------------------|--------------------------------|----------------|----------|-------|---------|--------------|-----------------------|---------------|----------------------------|--------------------------|-------------------|
| 者 หน้าหลัก                      |                            |                                |                |          |       |         | ขอประชาสัมท่ | ันธ์ !! ตั้งแต่วันที่ | 1 เมษายน 2563 | 3 ขอให้หน่วยบริการรั       | กษาวัณโรคพื้นฐาน ป       | ระสงค์เบิกชดเชยยา |
| 🛆 ทะเบียนขันสูตร 🗸 🗸            |                            |                                |                |          |       |         |              |                       | ข้อมุ         | <b>มูลประจำปึงบประมา</b> ถ | <sup>1</sup> 2563        | ~                 |
| 🕼 ทะเบียนวัณโรค 🗸 🗸             | วัณโรค                     |                                |                |          |       |         |              |                       |               |                            |                          |                   |
| <b>70</b> ผู้สัมผัส/กลุ่มเสี่ยง | ประเภทการองทะเปียว         | กำลังรักษา                     | รักพาหาย       | รักษาครบ | 8(1)E | ล้มเหลว | สาดยา        | โลนออก                | สี่นๆ         | เปลี่ยนการวิบิจฉัย         | RR/MDR ก่อนเดือนที่<br>5 | 5010              |
| 📑 กำกับการกินยา (รพสต.)         | ใหม่                       | 6115                           | 407            | 1269     | 194   | 8       | 218          | 305                   | 0             | 111                        | 24                       | 8651              |
| <b>A</b> ผู้สัมผู้ส/กลุ่ม       | กลับเป็นซ้ำ                | 442                            | 38             | 66       | 20    | 2       | 15           | 24                    | 0             | 15                         | 19                       | 641               |
| เสี่ยง(รพสต.)                   | รับโอน                     | 256                            | 65             | 125      | 17    | 2       | 14           | 17                    | 0             | 2                          | 27                       | 525               |
| 🌐 ทะเปียน TPT                   | รักษาซ้ำหลังจากล้ม<br>เหลว | 17                             | 1              | 2        | 0     | 0       | 2            | 2                     | 0             | 0                          | 1                        | 25                |
| ≓เคสโอนอ้าย 🗸                   | รักษาซ้ำหลังจาก<br>ขาดยา   | 132                            | 13             | 20       | 5     | 1       | 18           | 8                     | 0             | 0                          | 7                        | 204               |
| 📶 รายงานจำนวน 🗸 🗸               | อื่นๆ                      | 91                             | 10             | 29       | 7     | 1       | 0            | 6                     | 0             | 0                          | 2                        | 146               |
| 📥 Export                        | รวม                        | 7053                           | 534            | 1511     | 243   | 14      | 267          | 362                   | 0             | 128                        | 80                       | 10192             |
| ≣จัดการ 🗸                       | ดูข้อมูลสรุปภาระงาน        |                                |                |          |       |         |              |                       |               |                            |                          |                   |
| 🐣 User Request                  |                            |                                |                |          |       |         |              |                       |               |                            |                          |                   |

2. ไปที่กลุ่ม สถานะ รออนุมัติใช้ยา Ltx จะเห็นจำนวน รายการที่ทาง รอ Admin เข้าไปอนุมัติ (หลังจาก ที่ ส.ค.ร. นั้น ๆ ได้รับหนังสือจากหน่วยงานนั้น ๆ ส่งมาแล้ว ถึงทำการอนุมัติให้ใช้ยาได้ ) ทำการคลิ๊กที่ ตัวเลข

| የ                   | 0 | <u>ت</u> 2724 | ₿ <u>1</u>                 | 1 <u>00</u>                  |                        | 0                  |
|---------------------|---|---------------|----------------------------|------------------------------|------------------------|--------------------|
| ขาดนัด              |   | รอผลขั้นสูตร  | รอ Transfer In             | รอ Refer In                  | กำลังรักษาทั้งหมด      |                    |
| <b></b>             |   | 0             | ₩<br>₩                     | 0                            | 1                      | 0                  |
| รอขึ้นทะเบียนวัณโรค |   |               | รอขึ้นทะเบียนวัณโรคดื้อยา  |                              | คัดกรองวินิจฉํยเป็น TB |                    |
| Q                   | 0 | <b>۵</b> 0    | <b>Å</b>                   | 0                            | હ્ય 0                  | <b>۶</b> 6         |
| วัณโรคปอด           |   | วัณโรคนอกปอด  | วัณโรคดื้อยาขึ้นทะเบียนเอง |                              | วัณโรคดื้อยาที่รับ TI  | รออนุมัติใช้ยา Lfx |
|                     |   |               | คลิ๊กที่ตัวแ               | ลข เพื่อดูรายกา <del>ร</del> | >                      |                    |

#### 3. รายการรออนุมัติยา Lfx

| ลำดับ | TBNO         | หน่วยบริการ                                    | HN      | ชื่อ - นามสกุล | วันที่ขึ้นทะเบียนรักษา | ประเภทการขึ้นทะเบียน | วันที่อนุมัติใช้ยา Lfx | สถานะยาอนุม้ |
|-------|--------------|------------------------------------------------|---------|----------------|------------------------|----------------------|------------------------|--------------|
| 1     | 6211         |                                                |         | ไพโรจน์        | 20190725               | New                  | 20200709               | 0            |
| 2     | 6311         |                                                |         | ดชา            | 20200414               | Transfer In          | 20200116               |              |
| 3     | 6311         | ស្លេល្អា                                       | -       | เดี            | 20200813               | New                  | 20200902               | Ø            |
| 4     | 63DEMO100001 | DEMO1-โรงพยาบาลเอกชนเด<br>โม่กลุ่ม 1 (Traning) | 0473824 | นายทดสอบ ดีโม  | 20200202               | New                  | 20200902               | 70           |
| 5     | 631          | 100 0000                                       | 1.00    | ันทัดชัย       | 20200831               | New                  | 20200814               | 10           |
| 6     | 631          | 100.000                                        |         | ำบัง           | 20200902               | New                  | 20200820               | $\bigcirc$   |
|       |              |                                                |         | Previous 1 Nex | (Totals : 6 records)   |                      |                        |              |

จากนั้น ดำเนินการ กดปุ่ม ที่ สถานะยาอนุมัติ ได้เลย สำหรับรายการที่มีหนังสือขออนุญาตส่งเข้ามาแล้ว เมื่อกดอนุมัติแล้ว รายการนั้น จะหายไป (ถูกซ่อน)

| ำดับ | TBNO         | หน่วยบริการ         | HN ชื่อ - นามสกุล   | วันที่ขึ้นทะเบียนรักษา | ประเภทการขึ้นทะเบียน | วันที่อนุมัติใช้ยา Lfx | สถานะยาอนุมั |
|------|--------------|---------------------|---------------------|------------------------|----------------------|------------------------|--------------|
| 1    | 621152700072 | 11527 0008 584      | 14401.              | 20190725               | New                  | 20200709               | $\bigcirc$   |
| 2    | 6311         | 1000                | and the late beauty | 20200414               | Transfer In          | 20200116               | 0            |
| 3    | 6311         | and an and a second | With ends and       | 20200813               | New                  | 20200902               | Ø            |
| 4    | 6311         | 100 Color 100 Color | the foreign points  | 20200831               | New                  | 20200814               | 0            |
| 5    | 6311         | 100.000             | and entering the    | 20200902               | New                  | 20200820               | Ø            |

เป็นเสร็จขั้นตอน ของ Admin หรือ ส.ค.ร.

## ฝั่งเจ้าหน้าที่หรือหน่วยบริการ (หลังอนุมัติ)

หน่วยบริการเข้าตรวจสอบ สถานการณ์อนุมัติให้ใช้ยา Lfx สำหรับผู้ป่วยรายนั้น ๆ ได้ โดยไปที่ เมนู ติดตามการรักษา และ ไปที่ Tab การจ่ายยา หากขึ้นปุ่ม เขียว (อนุมัติ ให้จ่ายยา Lfx ได้) แสดงว่ารายการของท่านได้รับการอนุมัติเรียบร้อยแล้ว

| ข้อมูลผู้ป่วย แก้เข                                                                                                    | สถานะการรักษา สถานะการรักษาวัณโรคดื้อยา                                                                       |
|----------------------------------------------------------------------------------------------------|----------------------------------------------------------------------------------------------------|
| <b>ทดสอบ ดีโม ( 63DEMO100001)</b><br>HN: 0473824 <mark>รหักหะเบียนวัณโรค: P659357</mark><br>ประเภทการขึ้นทะเบียน: TB ( New )<br>จำแนก: P                                                          | สรุปผลการรักษาเมื่อสิ้นสุดระยะเข้มข้น<br>*วันที่ 12/คด/ปปปป ผล เลือก<br>หมายเหตุ                              |
| ICD10: A153<br>วันที่ขึ้นทะเบียน: 02/02/2563 วันที่เริ่มรักษา: 02/02/2563<br>ลักษณะประชากร: ไทย(ไม่ระบุบัตรประชาชน)<br>วันที่ Diagnosis: -<br>เลชที่บัตรประชาชน: -<br>เพศ: ซาย อายุ: 67ปี 0 เดือน | ปังที่กระขะขับขับ<br>ผลการรักษาเมื่อสิ้นสุดการรักษา<br>*วันที่ _วว/ดด/ปปปป ผล On treatment ✓<br>หมายเหตุ      |
| วันนัดปัจจุบัน 30/09/2563 (ขา <i>คนัด-วัน)</i>                                                                                                    | ไป<br>จันที่กลั้นสุดการรักษา                                                                                  |
| ติดตามการรักษา   Follow U; การจ่ายยา ผลเอกซเรย์   C)                                                                                                    | 4 ผลการตรวจทางพยาธิสภาพ<br>อนุมัติ ให้จำยะา เระได้ เพิ่มรายการ จ่ายอา                                         |
| ลาศป         วบบลายยา         วบบล           1         01/09/2563         30/09/2563                                                                                                    | าหบก(กก.) ยาพราย (ราบรม) ร.พ.ศรวจ แกง ลบ<br>90.00 จำนวนที่จ่าย (1) ฏ โรงพยาบาลเอกชนเดโม่กลุ่ม 1 (Traning) 📿 🍞 |

ท่านสามารถเข้าไปเลือกสาเหตุการจ่ายยา ข้อที่ 4. ได้ ที่ ปุ่ม เพิ่มรายการ จ่ายยา

| วันที่จ่าออา | อายุ(ปี/ต.) | น้ำหนัก(กก.) | วันนัด     | จำนวนวัน | สูตรชา                 | สูตรชาอื่น ๆ | สาเหตุการเปลี่ยนฮา                                  |                                       |
|--------------|-------------|--------------|------------|----------|------------------------|--------------|-----------------------------------------------------|---------------------------------------|
| 02/09/2563   | 67/0        | 90.00        |            | 2        | -Re-treatment regin 🗸  |              | เลือก 🗸                                             |                                       |
| การจ่ายขากิน |             |              |            |          |                        |              | เลือก<br>1-เปลี่ยนระยะรักษาเข้มข้นเข้               | ปนระยะต่อเนื่อง(ไม่ชดเชย Lf)          |
|              | ยากิน       |              | ขนาดยา     |          | เม็ด(ซีซี)/ครั้ง ครั้ง | /วัน จำนวนผ่ | <sub>ค(ซี</sub> 2-ดื่อ mono isoniazid               |                                       |
| เลือก        |             | *            |            | *        |                        | จำนวนเมื     | 3-ตับอักเสบ                                         |                                       |
| การก่างมากีล | ราเ         | ยการที่ 4.จ  | ะโผล่ขึ้นม | าหลังได้ | รับการอนุมัติ          |              | 4-แพบา/ตอยาอนๆ(งดเชย<br>5-มีอาการข้างเคียงจากยาอื่น | rx เมเกน 18 เคยน)<br>เๆ(ไม่ชดเชย Lfx) |
|              | ชาฉีด       |              | ชบาดยา     |          | มก./ครั้ง ครั้ง/ส่     | ปดาห์ จำนวน  | ไจ่าย                                               | Outridus                              |
| เรือก        |             | ~            |            | ~        |                        | จำนวนที่จ่   |                                                     | _                                     |

เป็นอันเสร็จขั้นตอนกระบวนการ